## Настройка автоматической печати

Для того, чтобы настроить автоматическую печать в конфигурации «Бухгалтерия ювелирного ломбарда, редакция 3.0» (далее БЮЛ) необходимо выполнить следующий порядок действий:

- 1. Настройки хранятся в 3 местах: форма «Настройки бухгалтерии ювелирного ломбард», регистры сведений «Настройки пользователей» и «Настройки рабочих мест». На первом этапе нужно определить, куда нужно будет вносить данные для печати. При выборе нужно отталкиваться от того, какие из настроек используются на текущий момент и заполнить данные именно там
- Таблица настроек выглядит одинаково во всех 3х вариантах (рисунок 1). Разберем ее заполнение на примере регистра сведений «Настройки пользователей» (подсистема «Настройки и сервисы», раздел «Настройки», регистр сведений «Настройки пользователей»)

| 🕁 Настройки пользовате:         | пей                                                                                                    |                                                |                  |                    |                     |                        |                           | 12 I D X                    |  |
|---------------------------------|----------------------------------------------------------------------------------------------------|------------------------------------------------|------------------|--------------------|---------------------|------------------------|---------------------------|-----------------------------|--|
|                                 |                                                                                                    |                                                |                  |                    |                     |                        |                           |                             |  |
|                                 |                                                                                                    |                                                |                  |                    |                     |                        |                           |                             |  |
| ni-losaren: "Ppenkape           |                                                                                                    |                                                |                  |                    |                     |                        |                           |                             |  |
| Настройки по умолчанию          | Операция по запогу Операция по комиссии Скупка                                                                                                    |                                                |                  |                    |                     |                        |                           |                             |  |
| Работа с ККТ                    | В данной таблице заполняется комплект печатных фор                                                                                                    | и для печати под пользователем с правами "Прие | ищик помбарда"   |                    |                     |                        |                           |                             |  |
| Настройка автоматической печати | Гребувыцый комплеет настравивается в разрезе вода операции. Называние дополнительных окстровс.<br>1 Количество экономисто экономисто экономисто потрай Ардет стата плани на начани от ток последовательно, один за одини<br>2 Песан, по запросу, Перад выясц на печать пользватите будет задан вопрос о необходивансти печати от ток печативной один за одини<br>2 Песан, по запросу, Перад выясц на печать пользватите будет задан вопрос о необходивансти печати и начати начено за обращи за бологонетеном)<br>4 Дата соознани печать производ водат от тока, ксли дата завога меньше или равна дате окончания применена, почати окода печаты форма еще была актуальна<br>5. Печатать для старько билето. Данная печать асти дата завога меньше или равна дате окончания применения, то ость, билет был оформлен, когда печатная форма еще была актуальна<br>Початать для старько билето. Данная печать асти дата завога меньше или равна дате окончания применения, то ость, боля было ток от равна дате окончания применения, то ость, билет был оформлен, когда печатная форма еще была актуальна<br>Початать для старько билето. Данная печать асти дата завога меньше или равна дате окончания применения, то ость, билет был оформлен, когда печатная форма еще была актуальна |                                                |                  |                    |                     |                        |                           |                             |  |
|                                 | Имя объекта печати                                                                                                    | Внешняя ПФ                                     | Вид операции     | Кол-во экземпляров | Печать по запросу   | Дата начала применения | Дата окончания применения | Печатать для старых билетов |  |
|                                 | ПредопреленнаяПФ ЗалоговыйБилет Залог                                                                                                    |                                                | 3anor            | 2                  | <b>v</b>            |                        | 09.07.2021                |                             |  |
|                                 | ПредопреленнаяПФ_ДоговорПотребительскогоЗай                                                                                                    |                                                | 3anor            | 2                  | ✓                   |                        | 09.07.2021                |                             |  |
|                                 | ПредопреленнаяПФ_ЗалоговыйБилет_Выкуп                                                                                                    |                                                | Выкуп            | 2                  |                     |                        | 09.07.2021                | ✓                           |  |
|                                 | ЗапоговыйБилетЗалогИюль2021                                                                                                    | Залоговый билет (залог, июль 2021)             | 3anor            | 2                  |                     | 10.07.2021             |                           |                             |  |
|                                 | ПредопреленнаяПФ_ЗалоговыйБилет_Залог                                                                                                    |                                                | Repeaanor        | 2                  | <b>Z</b>            |                        | 09.07.2021                |                             |  |
|                                 | ПредопреленнаяПФ_ДоговорПотребительскогоЗай                                                                                                    |                                                | Перезалог        | 2                  |                     |                        | 09.07.2021                |                             |  |
|                                 | ПредопреленнаяПФ_ЗалоговыйБилет_Выкул                                                                                                    |                                                | Repesanor        | 2                  |                     |                        | 09.07.2021                | ✓                           |  |
|                                 | ЗалоговыйБилетЗалогИюль2021                                                                                                    | Залоговый билет (залог, июль 2021)             | Repeaanor        | 2                  |                     | 10.07.2021             |                           |                             |  |
|                                 | ДополнительноеСоглашениеОПропонгации                                                                                                    | Дополнительное соглашение по пропонгации       | Оплата процентов | 1                  | <ul><li>✓</li></ul> |                        |                           |                             |  |
|                                 |                                                                                                    |                                                |                  |                    |                     |                        |                           |                             |  |

Рисунок 1. БЮЛ, настройки пользователя

- 3. В данной таблице заполняется комплект печатных форм для печати под пользователем с правами "Приемщик ломбарда". Требуемый комплект настраивается в разрезе вида операции. Назначение дополнительных настроек:
  - Количество экземпляров. Общее количество экземпляров, который будет отправлен на печать. Экземпляры печатаются последовательно, один за одним
  - Печать по запросу. Перед вывод на печать пользователю будет задан вопрос о необходимости печати именно этой печатной формы
  - Дата начала применения. Данная печатная форма будет отправлена на печать, если дата документа будет больше, чем заполненная дата. Если значение установлено «10.07.2021», то все документы оформленные, начиная с 10.07.2021 00:00:00 будут выводить на печать эту форму
  - Дата окончания применения. Данная печатная форма будет отправлена на печать, если дата документа будет меньше, чем заполненная дата. Если значение установлено «09.07.2021», то все документы оформленные с 10.07.2021 00:00:00 не будут выводить форму на печать
  - Печатать для старых билетов. Данная печатная форма будет отправлена на печать, если дата залога меньше, чем дата окончания применения, то есть билет

был оформлен, когда печатная форма еще была актуальна. Например, если печать происходит из операции с датой 10.07.2021 (дата окончания применения печатной формы 09.07.2021), но билет оформлен 01.07.2021. В этом случае печатная форма будет распечатана

В конфигурации «Приемный пункт ювелирного ломбарда, редакция 2.0» (далее ППЮЛ) настройка хранится в одном месте – Настройках программы (закладка «Предприятие», форма «Настройка программы»). Внешний вид аналогичен этой настройке в БЮЛ

| Настройка программы                  |                                                                                                    |                                     |                         |                        |                   |                        |                           | _ (                                                                                                    |  |
|--------------------------------------|----------------------------------------------------------------------------------------------------|-------------------------------------|-------------------------|------------------------|-------------------|------------------------|---------------------------|----------------------------------------------------------------------------------------------------|--|
| Записать и закрыть 🔚                 |                                                                                                    |                                     |                         |                        |                   |                        |                           | Все действия - (                                                                                                    |  |
| Версия конфигурации                  | Операция по залогу Операция по комиссии Скуг                                                                                                    | жа                                  |                         |                        |                   |                        |                           |                                                                                                    |  |
| Заголовок главного окна              | В ранной табрице зародноется комплект рекатных форм ал                                                                                                    | IS DENATH DOD DOD-SOBATEDEM C DOAD  | ами "Приемшик помбарла" |                        |                   |                        |                           |                                                                                                    |  |
| Обмен данными                        | <ul> <li>a stautom instrump are instrument or invariants in instrument in instrument or instrument instrument instrument or instrument instrument or instrument instrument or instrument instrument or instrument instrument or instrument instrument or instrument instrument or instrument instrument or instrument instrument or instrument instrument or instrument instrument or instrument instrument or instrument or instrument or instrument or instrument or instrument or instrument instrument or instrument or instrumento or instrument or instrument or instrument or instrum</li></ul> |                                     |                         |                        |                   |                        |                           |                                                                                                    |  |
| Права доступа                        | 1. Количетою экземпляров. Общее количество экземпляров, который будет отправлен на печать. Экземпляров и печатаются<br>последовлятельно, одей за оценем                                                                                                    |                                     |                         |                        |                   |                        |                           |                                                                                                    |  |
| Запрет изменения данных              | <ol> <li>Печать по запросу. Перед вывод на печать пользователя<br/>печать по запросу.</li> </ol>                                                                                                    | о будет задан вопрос о необходимос  | сти печати именно этой  |                        |                   |                        |                           |                                                                                                    |  |
| Каталог дополнительнй информации     | <ol> <li>Дата начала применения. Данная печатная форма будет</li> </ol>                                                                                                    | отправлена на печать, если дата д   | окумента будет больше.  |                        |                   |                        |                           |                                                                                                    |  |
| Настройки по умолчанию               | <ol> <li>чем заполненная дата (включительно)</li> <li>Дата окончания применения. Данная печатная форма бу,</li> </ol>                                                                                                    | дет отправлена на печать, если дат  | га документа будет      |                        |                   |                        |                           |                                                                                                    |  |
| Оформление залоговых операций        | меньше, чем заполненная дата (включительно)<br>5. Печатать вля стальку билетов. Панная печатная форма бо                                                                                                    | VORT OTTO BRIENS HE DEVET . BOTH BR | Ta 3300C3 MONUNE MON    |                        |                   |                        |                           |                                                                                                    |  |
| Создание ПДС/РДС                     | равна дате окончания применения, то есть билет был                                                                                                    | оформлен, когда печатная форма е    | еще была актуальна      |                        |                   |                        |                           |                                                                                                    |  |
| Настройка работы с ТО                | 😳 Добавить 🖹 🖉 🗶 🍲 🦊                                                                                                    |                                     |                         |                        |                   |                        |                           | Все действия -                                                                                                    |  |
| Настройка проверки паспортов         | Има объекта печати                                                                                                    | Внешняя ПФ                          | Вид операции            | Количество экземпляров | Печать по запросу | Пата начала применения | Пата окончания применения | Печатать для старых билетов                                                                                                    |  |
| Хранение изображений                 | Предопреденная ПФ ЗадоговыйБидет Задог                                                                                                    |                                     | 3anor                   |                        | 2 🖌               |                        | 09.07.2021                |                                                                                                    |  |
| Настройка проверки возврата с торгов | Предопреленная П.Ф. Договор Потребительского Займа                                                                                                    |                                     | 3anor                   |                        | 2 🖌               |                        | 09.07.2021                |                                                                                                    |  |
| Штрихкодирование                     | ПредопреленнаяПФ_ЗалоговыйБилет_Выкуп                                                                                                    |                                     | Выкуп                   |                        | 2 🗹               |                        | 09.07.2021                | <ul> <li>Image: A start of the start of the start of</li></ul> |  |
| Настройка автоматической печати      | Залоговый БилетИюль2021                                                                                                    | ЗалоговыйБилетЗалогИюль2021         | 3anor                   |                        | 2 🖌               | 10.07.2021             |                           |                                                                                                    |  |
|                                      | ПредопреленнаяПФ_ЗалоговыйБилет_Залог                                                                                                    |                                     | Nepesanor               |                        | 2 🖌               |                        | 09.07.2021                |                                                                                                    |  |
|                                      | Предопреленная П.Ф_Договор Потребительского Займа                                                                                                    |                                     | Перезалог               |                        | 2 🗹               |                        | 09.07.2021                |                                                                                                    |  |
|                                      | ПредопреленнаяПФ_ЗалоговыйБилет_Выкуп                                                                                                    |                                     | Выкуп                   |                        | 2 🖌               |                        | 09.07.2021                | <ul> <li>Image: A start of the start of the start of</li></ul> |  |
|                                      |                                                                                                    |                                     |                         |                        |                   |                        |                           |                                                                                                    |  |
|                                      |                                                                                                    |                                     |                         |                        |                   |                        |                           |                                                                                                    |  |

Рисунок 2. ППЮЛ, настройка программы

В БЮЛ есть возможность выгрузить данную таблицу по настройке автоматической печати с помощью планов обмена. Для этого существует справочник «Выгружаемые настройки для приемного пункта» (подсистема «Настройки и сервисы», раздел «Справочники», справочник «Выгружаемые настройки для приемного пункта»). В нем на вкладке «Передаваемые внешние печатные формы» (рисунок 3) следует выбрать те печатные формы, которые требуется передать в ППЮЛ. Там автоматически при обмене будут созданы элементы справочника «Дополнительные внешние печатные формы»

| 🔅 Новые настройки автоматической печати (Выгружаемые настройки для приемно                                     | ого пункта ювелирного ломбарда)                    |                                      | €?   □ × |  |  |  |  |
|----------------------------------------------------------------------------------------------------|----------------------------------------------------|--------------------------------------|----------|--|--|--|--|
| 3anucanu ir aaspustu                                                                                           |                                                    |                                      |          |  |  |  |  |
| Код: 000000002                                                                                                 |                                                    |                                      |          |  |  |  |  |
| Наименование: Новые настройки автоматической печати                                                            |                                                    |                                      |          |  |  |  |  |
| Передаваемые константы Передаваемые внешние ПФ Настройки автоматической печати                                 |                                                    |                                      |          |  |  |  |  |
| Добавить 🛧 🗧 🔚 Сохранить                                                                                       |                                                    |                                      | Еще -    |  |  |  |  |
| N Адрес обработки                                                                                              | Наименование ПФ                                    | Имя объекта                          |          |  |  |  |  |
| 1 C:\Users\User\User\User\Desktop\Подготовка нового функционала\3Б Июль 2021\ППЮЛ, Запоговый билет, июль 2021, | ППЮЛ, Залоговый билет, июль 2021, изменения 24.06. | ЗалоговыйБилетИюль2021               |          |  |  |  |  |
| 2 C:\Users\User\Desktop\Подготовка нового функционала\ЗБ Июль 2021\ППЮЛ, ДополнительноеСоглашение              | ППЮЛ, ДополнительноеСоглашениеОПролонгации         | ДополнительноеСоглашениеОПролонгации |          |  |  |  |  |
|                                                                                                    |                                                    |                                      |          |  |  |  |  |
|                                                                                                    |                                                    |                                      |          |  |  |  |  |
|                                                                                                    |                                                    |                                      |          |  |  |  |  |
|                                                                                                    |                                                    |                                      |          |  |  |  |  |
|                                                                                                    |                                                    |                                      |          |  |  |  |  |
|                                                                                                    |                                                    |                                      |          |  |  |  |  |
|                                                                                                    |                                                    |                                      |          |  |  |  |  |
|                                                                                                    |                                                    |                                      |          |  |  |  |  |
|                                                                                                    |                                                    |                                      |          |  |  |  |  |
|                                                                                                    |                                                    |                                      |          |  |  |  |  |
|                                                                                                    |                                                    |                                      |          |  |  |  |  |
|                                                                                                    |                                                    |                                      |          |  |  |  |  |
|                                                                                                    |                                                    |                                      |          |  |  |  |  |
|                                                                                                    |                                                    |                                      |          |  |  |  |  |
|                                                                                                    |                                                    |                                      |          |  |  |  |  |

Рисунок 3. Настройки для ППЮЛ, передаваемые внешние ПФ

**Внимание!!!** Очень внимательно отнеситесь к заполнению таблицы с внешними печатными формами. Из-за политики безопасности касательно работы с внешними обработками потребуется выбрать каждую печатную повторно, предварительно разрешив открывать файл (рисунок 4)

| $\wedge$ | Предупреждение безопасности                                                                                                    |   | ×                                                                                                    |
|----------|----------------------------------------------------------------------------------------------------|---|----------------------------------------------------------------------------------------------------|
| <u> </u> | Открывается "Залоговый билет (выкуп)".<br>Рекомендуется обращать внимание на источник, из<br>которого был получен данный файл. Если с источником нет<br>договоренности о разработке дополнительных модулей, или<br>есть сомнения в содержимом файла, то его не<br>рекомендуется открывать, поскольку это может нанести<br>вред компьютеру и данным.<br>Разрешить открывать данный файл? | Ţ | Текущее выполнение действия было прервано для выдачи<br>предупреждения.<br>Вы подтвердили выполнение действия для данного модуля. В<br>дальнейшем это действие для данного модуля будет<br>выполняться без выдачи предупреждений.<br>Просьба сейчас вызвать действие еще раз.<br>ОК |
|          | Да Нет                                                                                                    |   |                                                                                                    |

Рисунок 4. Предупреждения безопасности

После указания печатных форм на вкладке «Настройки автоматической печати» следует указать требуемый комплект для печати. В колонке «Имя объекта» собираются встроенные печатные формы, которые есть в составе конфигурации, а так же те внешние печатные формы, которые были указаны на вкладке «Передаваемые внешние ПФ». Если в списке нет внешней печатной формы, то вернитесь на шаг назад и повторно перевыберите внешнюю обработку (произошел сбой из-за системы безопасности)

| 🖈 Новые настройки автоматической печати (Выгружаемые настройки для приемного пункта ювелирного ломбарда) 🖉 🕴 🗆 |                                                                         |                  |                        |                   |                        |                           |                             |  |
|----------------------------------------------------------------------------------------------------|-------------------------------------------------------------------------|------------------|------------------------|-------------------|------------------------|---------------------------|-----------------------------|--|
| 3anacans u sangurta 3anacans                                                                                   |                                                                         |                  |                        |                   |                        |                           |                             |  |
| Kng: 00000002                                                                                                  |                                                                         |                  |                        |                   |                        |                           |                             |  |
| Наименов                                                                                                    | Наименование Новые настройки ватоматической лечали                      |                  |                        |                   |                        |                           |                             |  |
| Переда                                                                                                    | аемые константы Передаваемые внешние ПФ Настройки автоматической печати |                  |                        |                   |                        |                           |                             |  |
| Доба                                                                                                    | ИТЬ 🕈 🕹                                                                 |                  |                        |                   |                        |                           | Еще -                       |  |
| N                                                                                                    | Имя объекта                                                             | Вид операции     | Количество экземпляров | Печать по запросу | Дата начала применения | Дата окончания применения | Печатать для старых билетов |  |
|                                                                                                    | 1 ПредопреленнаяПФ_ЗалоговыйБилет_Залог                                 | Залог            | 2                      |                   |                        | 09.07.2021                |                             |  |
|                                                                                                    | 2 ПредопреленнаяПФ_ДоговорПотребительскогоЗайма                         | Залог            | 2                      |                   |                        | 09.07.2021                |                             |  |
|                                                                                                    | 3 ПредопреленнаяПФ_ЗалоговыйБилет_Выкуп                                 | Выкуп            | 2                      |                   |                        | 09.07.2021                |                             |  |
|                                                                                                    | 4 ДополнительноеСоглашениеОПролонгации                                  | Оплата процентов | 2                      |                   | 10.07.2021             |                           |                             |  |
|                                                                                                    | 5 ЗалоговыйБилетИюль2021                                                | Залог            | 2                      |                   | 10.07.2021             |                           |                             |  |
|                                                                                                    | 6 ПредопреленнаяПФ_ЗалоговыйБилет_Залог                                 | Перезалог        | 2                      |                   |                        | 09.07.2021                |                             |  |
|                                                                                                    | 7 ПредопреленнаяПФ_ДоговорПотребительскогоЗайма                         | Перезалог        | 2                      |                   |                        | 09.07.2021                |                             |  |
|                                                                                                    | 8 ПредопреленнаяПФ_ЗалоговыйБилет_Выкуп                                 | Перезалог        | 2                      |                   |                        | 09.07.2021                |                             |  |
|                                                                                                    |                                                                         |                  |                        |                   |                        |                           |                             |  |
|                                                                                                    |                                                                         |                  |                        |                   |                        |                           |                             |  |
|                                                                                                    |                                                                         |                  |                        |                   |                        |                           |                             |  |
|                                                                                                    |                                                                         |                  |                        |                   |                        |                           |                             |  |
|                                                                                                    |                                                                         |                  |                        |                   |                        |                           |                             |  |
|                                                                                                    |                                                                         |                  |                        |                   |                        |                           |                             |  |
|                                                                                                    |                                                                         |                  |                        |                   |                        |                           |                             |  |
|                                                                                                    |                                                                         |                  |                        |                   |                        |                           |                             |  |
|                                                                                                    |                                                                         |                  |                        |                   |                        |                           |                             |  |
|                                                                                                    |                                                                         |                  |                        |                   |                        |                           |                             |  |
|                                                                                                    |                                                                         |                  |                        |                   |                        |                           |                             |  |

Рисунок 5. Настройки для ППЮЛ, настройки автоматической печати

Теперь остается указать созданные настройки в узле обмена с ППЮЛ. Для этого нужно перейти в подсистему «Администрирование», в разделе «Настройки программы» выбрать «Синхронизация данных». В открывшемся окне выбрать «Настройки синхронизации данных». После этого откроется таблица со списком всех настроенных в базе узлов обмена (рисунок 6)

| 🗧 🕂 🚼 Настройки синхронизации данных 🖉 🗉       |                 |                                      |                      |                    |                       |  |  |  |  |
|------------------------------------------------|-----------------|--------------------------------------|----------------------|--------------------|-----------------------|--|--|--|--|
| 🛦 Предупраждения (есть, требуется ознакомпься) |                 |                                      |                      |                    |                       |  |  |  |  |
| 🕒 Новая синхронизация данных 🕼 Настроить       | <b>G</b> Синхри | онизировать С                        |                      |                    | Еще - ?               |  |  |  |  |
| Программа                                      | Префикс         | Состояние                            | Данные отправлены    | Данные получены    | ٢                     |  |  |  |  |
| 💻 БЮЛ (ЕПС)                                    | н/д             | Tenanni seyer 11 kesper 2011 -       | S (programme 1927) + | Comment (1971)     |                       |  |  |  |  |
| 💻 Галич                                        | н/д             | Tenanti anus 1 ann 2011              | 1 mmm 2010 1         | 1 manual 2010      |                       |  |  |  |  |
| 💻 лом                                          | пп              | Tananak anyo: 12 settiga (218)       | Constant 2010        | Concept Concept    |                       |  |  |  |  |
| 💻 Минск                                        | УЛ              | "processid compose 14 ecompts 2011 - | 11 manager 2010 c    | 10 manuar 2010 -   |                       |  |  |  |  |
| 💻 Молочная гора                                | MF              | Tenanti mur Dage 110140              | Base 1121-12         | and Proper Voltage | <ul> <li>✓</li> </ul> |  |  |  |  |

Рисунок 6. Настройки синхронизации данных

После этого нужно через команду «Настроить...» (выделена стрелкой на рисунке 6) открыть настройки по нужному узлу (потребуется выполнить эти операции по всем узлам обмена, где нужна выгрузка созданных настроек). В форме настройке узла (рисунок 7) нужно:

- 1. Поставить галочку «Выгрузка данных для ППЮЛ»
- 2. В поле «Настройки для ППЮЛ» выбрать созданную настройку

| ☆ Молочная гора (Обмен Бухгалтерия и Г                                                                                | Приемный пункт ювелирного ло          | омбарда) 🖉                                                                                                    | : 🗆 ×                               |
|----------------------------------------------------------------------------------------------------|---------------------------------------|----------------------------------------------------------------------------------------------------|-------------------------------------|
| Записать и закрыть Записать 🛛 🕝 Параметры с                                                                           | инхронизации данных 🗸 🛛 Инициализация | E                                                                                                    | ще - ?                              |
| Наименование: Молочная гора                                                                                           |                                       |                                                                                                    |                                     |
| Правила отправки данных Правила получения данных                                                                      |                                       |                                                                                                    |                                     |
| Нормативно-справочная информация:                                                                                     |                                       | Документы:                                                                                                    |                                     |
| <ul> <li>Отправлять всю</li> </ul>                                                                                    |                                       | 🗌 Не выгружать операции по залогу                                                                                                    |                                     |
| Программа будет автоматически отслеживать изменени:<br>нормативно-справочной информации, и регистрировать<br>отполяке | я всей<br>ее к                        | Отправлять все, начиная с даты                                                                                                    |                                     |
| О Отправлять только используемую в документах                                                                         |                                       | документов, и регистрировать их к отправке нач<br>указанной даты.                                                                                                    | иная с                              |
| Программа будет автоматически отслеживать изменени:<br>регистрировать к отправке, только используемую в доку          | я, и<br>иментах                       | ○ Ручная синхронизация данных                                                                                                    |                                     |
| нормативно-справочную информацию.                                                                                     |                                       | Пользователь самостоятельно регистрирует док<br>отправке, при этом контроль актуальности докут<br>информационной базе "Бухгалтерия предприяти<br>выполняет самостоятельно. | ументы к<br>иентов в<br>я" он также |
| Нормативно-справочная информация отправляться не бу                                                                   | удет.                                 | • Не отправлять                                                                                                    |                                     |
|                                                                                                    |                                       | Документы отправляться не будут.                                                                                                    |                                     |
| Выгрузка остатков по льготной системе оценки                                                                          |                                       |                                                                                                    |                                     |
| Первоначальные настройки                                                                                              |                                       |                                                                                                    |                                     |
| Выгрузка настроек для ППЮЛ: 🚺 Настройки для ППЮЛ:                                                                     | Новые настройки автоматической печати | · · ₽                                                                                                    |                                     |
| Выгружать центральные филиалы: 🗹                                                                                      |                                       | •                                                                                                    |                                     |
| Ограничить изменение данных можно с помощью запрета редактирования.                                                   | установки даты                        |                                                                                                    |                                     |
| Добавить 🚹 💺                                                                                                    |                                       | Еще -                                                                                                    |                                     |
| Филиал                                                                                                    |                                       |                                                                                                    |                                     |
| Молочная гора                                                                                                    |                                       |                                                                                                    |                                     |
| Центральный филиал                                                                                                    |                                       |                                                                                                    |                                     |
|                                                                                                    |                                       |                                                                                                    |                                     |
|                                                                                                    |                                       |                                                                                                    |                                     |
|                                                                                                    |                                       |                                                                                                    |                                     |
|                                                                                                    |                                       |                                                                                                    |                                     |
|                                                                                                    |                                       |                                                                                                    |                                     |
|                                                                                                    |                                       |                                                                                                    |                                     |
|                                                                                                    |                                       |                                                                                                    |                                     |
|                                                                                                    |                                       |                                                                                                    |                                     |
|                                                                                                    |                                       |                                                                                                    |                                     |

Рисунок 7. Настройка узла обмена с ППЮЛ

После этого можно штатно выполнять обмены. При загрузке в ППЮЛ будет заполнена таблица с настройками автоматической печати